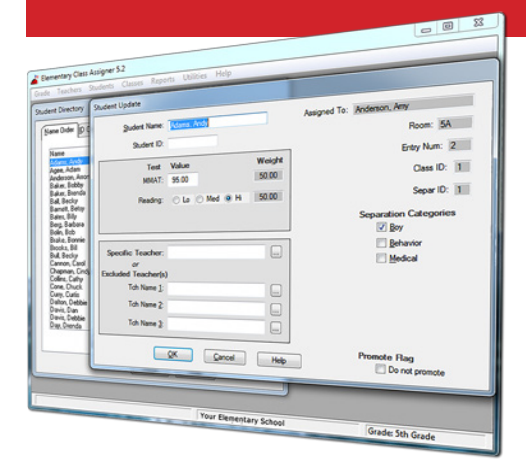

#### Still hand assigning students to classes?

Put your data to use and let Elementary Class Assigner (ECA) do the work. Using up to 3 test scores and 8 separation categories, ECA will give you a balanced distribution without the headaches. And for those that want more control, you can always tweak the final class list.

# **Elementary Class Assigner 5.4** Quick Help Guide

## Installation instructions

Download ECA54.msi from <u>www.elementaryclassassigner.com</u> and run this file on your PC. Follow the instructions on your screen.

- If you are upgrading from ECA 3.0, 4.0, 5.0, 5.1, 5.2 or 5.3 you should install ECA 5.4 in the same folder.
- Refer to the README.TXT file in the installation folder (C:\ECAWIN) for conversion information.

### **ECA documentation**

The ECA Installation and User Guide is provided in PDF format. You can print this manual if you prefer reading the manual in hardcopy format. To view or print this manual, select the ECA54.PDF file in the installation folder (C:\ECAWIN). You will get the best results when viewing the PDF file if using Acrobat 5.0 Reader (or above) which allows you to use bookmarks to navigate.

## **Using ECA**

Help screens are available on each ECA screen by pressing the Help button (or F1 key). Also see the items on the Help pulldown on the Main Menu starting with the Building Classes checklist.

### System requirements

The Elementary Class Assigner is designed to run on PCs that meet the following minimum requirements:

- MS Windows 2000, XP, Vista, Windows 7 or Windows 10
- A hard drive with at least 6 MB of free space
- Runs on Power Macs that can run the above MS Windows

ECA free Technical support is available during the 30-day free trial period and to users with an active registered ECA 5.x subscription.

ECA

Beginning with ECA 5.0, we have implemented a new subscription (license) based policy. You must have an active

registered subscription to use and obtain customer support for ECA. Annual subscription fees include a one-year subscription key and free customer support.

ECA subscriptions cost \$495 the first year, then \$100 for each renewal year thereafter.

The ECA subscription is a single Concurrent Use License, meaning it can be installed on more than one PC (such as one PC and one laptop) in a building, but limited to use by only one person at a time. If additional concurrent usage is required, then an additional subscription must be purchased for each concurrent access. A subscription cannot be shared amongst different buildings even if they are within the same school district.

MacKinney Systems, Inc. Tax ID: 43-1659178 4411 E. State Hwy D, Suite F, Springfield, MO 65809 Tel: 417.882.8012 Fax: 417.882.7569 Email: sales@elementaryclassassigner.com

| EZ shortcuts                                                                                                  |                                                                                                    |
|----------------------------------------------------------------------------------------------------|----------------------------------------------------------------------------------------------------|
| To start ECA                                                                                                  | Select the ECA icon on your desktop or<br>the ECA item on <mark>START&gt;All Programs</mark>                                                                                                    |
| Exit ECA                                                                                                    | Press [Ctrl+X] when the Main Menu is active                                                                                                    |
| Main Menu                                                                                                    | [LeftArrow] and [RightArrow] to navigate<br>Use [DownArrow] to open sub menus                                                                                                    |
| Sub Menus                                                                                                    | [UpArrow] and [DownArrow] to highlight, then [Enter] to select item                                                                                                    |
| Entry Screens                                                                                                 | [Tab] to go from field to field                                                                                                    |
| OK Button (Done)                                                                                              | [Alt-O]                                                                                                    |
| Cancel/Close Button                                                                                           | [Esc]                                                                                                    |
| Other Buttons                                                                                                 | [Alt] + highlighted character                                                                                                    |
| Check Boxes                                                                                                   | Use arrows to highlight, then spacebar to toggle checkmark on/off                                                                                                    |
| Radio Button                                                                                                  | Use arrows to highlight, then spacebar to select choice                                                                                                    |
| Help                                                                                                    | Press the <mark>Help</mark> button (or <mark>F1</mark> ) on the active screen or see Help menu item<br>on the Main Menu bar                                                                                                    |
| EZ step checklist for building classes                                                                        |                                                                                                    |
| EZ step checklis                                                                                              | t for building classes                                                                                                    |
| <b>EZ step checklis</b><br>Update Grades                                                                      | t for building classes<br>Choose Grade Update Grades from the Main Menu to customize the<br>grades for your school.                                                                                                    |
| <b>EZ step checklis</b><br>Update Grades<br>Select Grade                                                      | <ul> <li>t for building classes</li> <li>Choose Grade Update Grades from the Main Menu to customize the grades for your school.</li> <li>Choose Grade Select Grade from the Main Menu to select the grade for which you are building classes.</li> </ul>                                                                                                    |
| <b>EZ step checklis</b><br>Update Grades<br>Select Grade<br>Configure Grade                                   | t for building classesChoose Grade Update Grades from the Main Menu to customize the<br>grades for your school.Choose Grade Select Grade from the Main Menu to select the grade<br>for which you are building classes.Select Grade Configure Grade from the Main Menu, then tailor test and<br>separation categories for the selected grade used in distributing students.<br>Also decide whether to use Include or Exclude Teacher.                                                                                                    |
| EZ step checklisUpdate GradesSelect GradeConfigure GradeAdd Teachers                                          | t for building classesChoose Grade Update Grades from the Main Menu to customize the<br>grades for your school.Choose Grade Select Grade from the Main Menu to select the grade<br>for which you are building classes.Select Grade Configure Grade from the Main Menu, then tailor test and<br>separation categories for the selected grade used in distributing students.<br>Also decide whether to use Include or Exclude Teacher.Select Teachers Update/Add from the Main Menu, then add the names of<br>the teachers for the selected grade. Check the separation categories to allow<br>student assignment or uncheck to disallow.                                                                                                    |
| EZ step checklisUpdate GradesSelect GradeConfigure GradeAdd TeachersAdd Students                              | t for building classesChoose Grade Update Grades from the Main Menu to customize the<br>grades for your school.Choose Grade Select Grade from the Main Menu to select the grade<br>for which you are building classes.Select Grade Configure Grade from the Main Menu, then tailor test and<br>separation categories for the selected grade used in distributing students.<br>                                                                                                    |
| EZ step checklisUpdate GradesSelect GradeConfigure GradeAdd TeachersAdd StudentsSeparation Lists              | t for building classesChoose Grade Update Grades from the Main Menu to customize the<br>grades for your school.Choose Grade Select Grade from the Main Menu to select the grade<br>for which you are building classes.Select Grade Configure Grade from the Main Menu, then tailor test and<br>separation categories for the selected grade used in distributing students.<br>Also decide whether to use Include or Exclude Teacher.Select Teachers Update/Add from the Main Menu, then add the names of<br>the teachers for the selected grade. Check the separation categories to allow<br>student assignment or uncheck to disallow.Select Students Update/Add from the Main Menu, then add the names<br>and test scores, check the proper separation categories and optionally<br>assign a specific or excluded/included teacher(s).Select Students Separate from the Main Menu, then add list(s) of students<br>to be separated from each other.                                                                                                    |
| EZ step checklisUpdate GradesSelect GradeConfigure GradeAdd TeachersAdd StudentsSeparation ListsBuild Classes | t for building classesChoose Grade Update Grades from the Main Menu to customize the<br>grades for your school.Choose Grade Select Grade from the Main Menu to select the grade<br>for which you are building classes.Select Grade Configure Grade from the Main Menu, then tailor test and<br>separation categories for the selected grade used in distributing students.<br>Also decide whether to use Include or Exclude Teacher.Select Teachers Update/Add from the Main Menu, then add the names of<br>the teachers for the selected grade. Check the separation categories to allow<br>student assignment or uncheck to disallow.Select Students Update/Add from the Main Menu, then add the names<br>and test scores, check the proper separation categories and optionally<br>assign a specific or excluded/included teacher(s).Select Students Separate from the Main Menu, then add list(s) of students<br>to be separated from each other.Select Classes Build Classes from the Main Menu to build a new class list for the<br>selected grade or to add (or remove) students from a previously build class list. |